1. La ruta para ingresar al portal OcciRed, sigue siendo la misma. Se debe ingresar a www.bancodeoccidente.com.co y en la opción de **«Transacciones»**, seleccionar **«OcciRed»** 

Del lado

de los que hacen.

Banco de Occidente

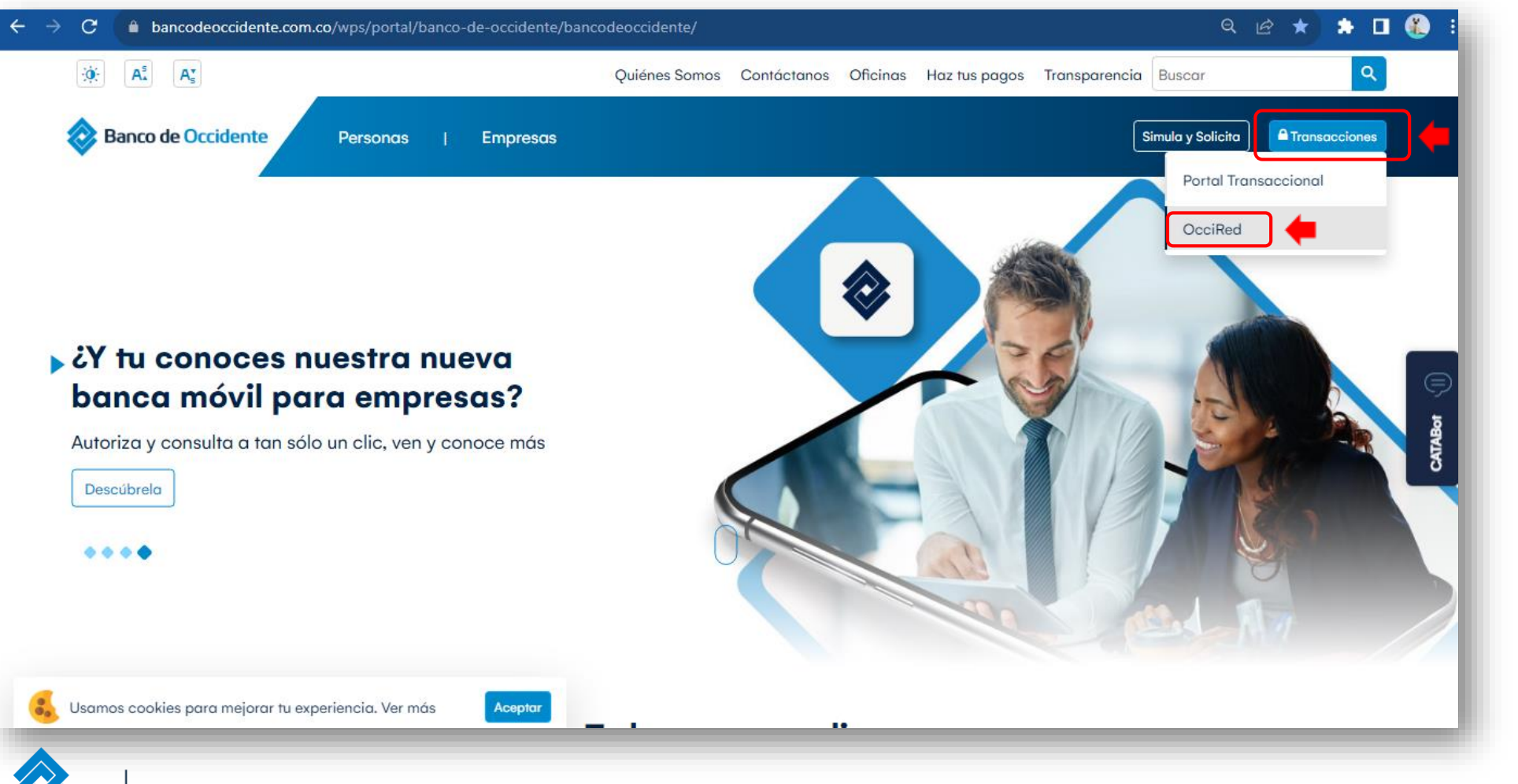

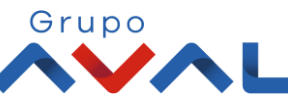

2. Encontrarás un login más sencillo, ágil y con todas las condiciones de seguridad. Para empezar, debes digitar tú **nombre de usuario** darle clic en **«Continuar»** 

| Fecha Actual: 2023/07/07   Hora Ingreso: 10:55<br>IP: 10.131.6.148 | OcciRed                                           | English |
|--------------------------------------------------------------------|---------------------------------------------------|---------|
|                                                                    | Iniciar sesión                                    |         |
|                                                                    | Por favor ingrese su nombre de usuario            |         |
|                                                                    | Ingrese su Usuario                                |         |
|                                                                    | 📼 Teclado virtual                                 |         |
|                                                                    | Confirmar                                         |         |
|                                                                    | Líneas de servicio al cliente Banca Empresarial 🐱 |         |
|                                                                    | Defensor del Consumidor Financiero 🗸              |         |

Banco de Occidente

de los que hacen.

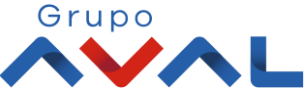

2. Digita tu token físico y proceda a darle clic en «Confirmar».

NOTA: En caso de no contar con un token físico asignado, no te preocupes, nuestro nuevo sistema de autenticación validará automáticamente esta información y procederá a solicitar tu clave habitual de acceso.

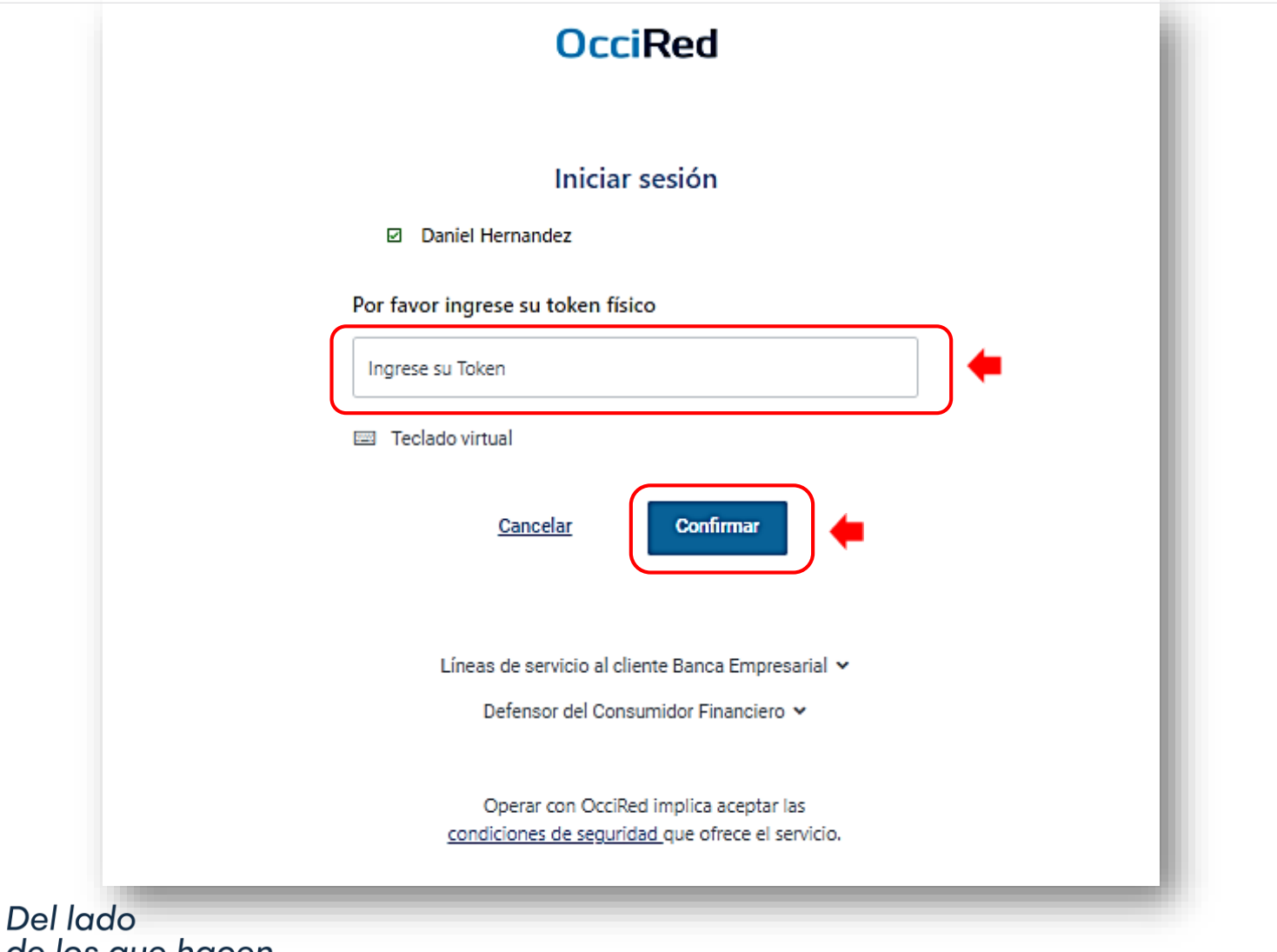

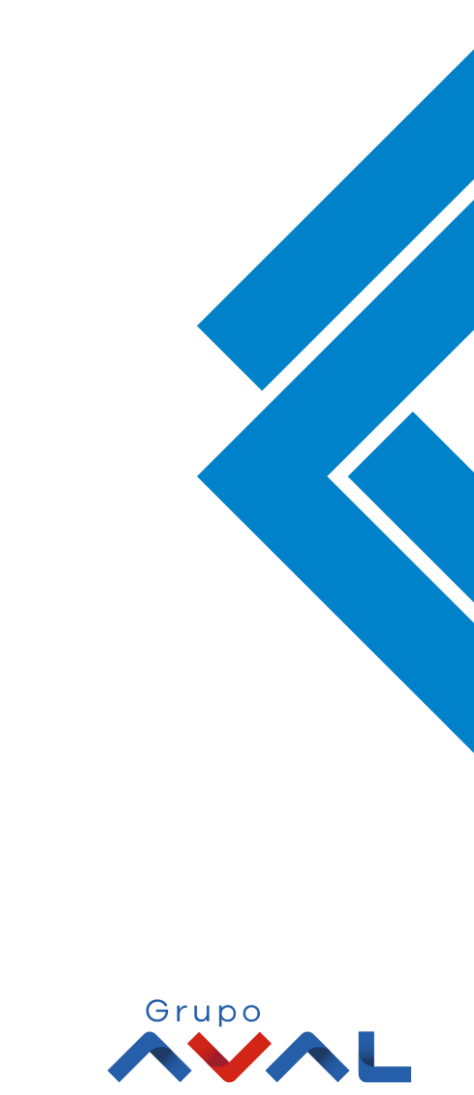

de los que hacen.

Banco de Occidente

**3.**Para continuar digita la **«Clave»** de tu usuario y da clic en **«Confirmar»** y listo! Ingresarías a tu portal OcciRed.

| UCCIREU                                           |
|---------------------------------------------------|
|                                                   |
| Iniciar sesión                                    |
| inicial sesion                                    |
| Daniel Hernandez                                  |
| N° Autenticación de tu Token : 3716 🛛             |
| Clave ¿Olvidó su clave?                           |
| Ingrese su Clave                                  |
| 📼 Teclado virtual                                 |
| Cancelar Confirmar                                |
| Líneas de servicio al cliente Banca Empresarial 🐱 |
| Defensor del Consumidor Financiero 🐱              |

Banco de Occidente

ē

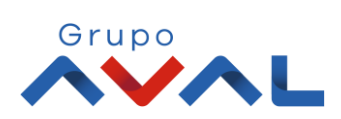